## IAUG Annual Conference Exhibitor Registration Instructions

You will register for your company's exhibitor badges through a Vendor Administrator Portal. As the vendor administrator, you will access this portal to complete a number of activities related to your IAUG registrations, including: view number of badge allotments, complete registrations, view all of your company's registered attendees, and edit or make changes to badges. Also in the portal you will find your company's vendor registration codes. If you will not be registering your attendees yourself you can distribute these codes and have each person register themselves on the public exhibitor site. You are still encouraged to manage your registrations through the Admin Portal if choosing this second option. Please review the instructions below, and contact registration@iaug.org with any questions.

## VENDOR ADMINISTRATOR PORTAL

1) To begin registration, follow this direct link to the Vendor Administrator Login: <u>http://www.iaug.org/e/ev/eid=368</u>. Note: this link is not posted on the public IAUG website.

2) Enter your admin login. The email address is that of your Vendor Administrator. Your initial password is <u>welcome1</u>. When you use this temporary password to login the first time, you will be asked to change it. If you've forgotten your password you can use Password Help.

| Vendor Administrator Login   |                    |  |  |  |
|------------------------------|--------------------|--|--|--|
| Email Address:<br>(required) | name@exhibitor.com |  |  |  |
| Password:<br>(required)      | •••••              |  |  |  |
| Ok Cancel                    |                    |  |  |  |
|                              | Password Help      |  |  |  |

3) After logging in, confirm all Vendor Information. If changes need to be made, use the "Edit" button.

Edit Actions -

| Profile   | Allotments   | Registered Users |
|-----------|--------------|------------------|
| Vendor    | Information  |                  |
| Vendor N  | lame:        | Exhibitor Name   |
| Vendor 1  | ype:         | None             |
| Vendor D  | Description: |                  |
| Address   | 1:           | ADD1             |
| Address   | 2:           |                  |
| City:     |              | CITY             |
| Country:  |              | US               |
| State/Pro | ovince:      |                  |
| Postal Co | ode:         | 11111            |
| Vendor    | Administrato | or Information   |
| First Nan | ne:          | First            |
| Last Nam  | ie:          | Last             |
| Email:    |              | registration@iau |
| Phone:    |              |                  |
| Fax:      |              |                  |

4) Click on the "Allotments" tab to register new attendees. On this page you can also view how many complimentary badges you receive and how many badges have been used by looking at the Discount column.

If you would like your company's attendees to register for their own badge you may give them your company's code that corresponds to an Exhibitor Full Conference or Exhibit Hall Only pass. They can use that code to register here: <u>http://www.iaug.org/e/in/eid=368&req=VENDOR</u>. Please view the Vendor Code Registration instructions located on page 5 of this document. You can share these instructions with your attendees to assist them with registration.

| ofile All   | otments Registered     | Users                                       |                                                           |         |
|-------------|------------------------|---------------------------------------------|-----------------------------------------------------------|---------|
| gistration  | /Discount Allotmen     | t                                           |                                                           |         |
| /hen regist | ering users with the F | Register link below, you must complete an o | entire registration before starting a new one             |         |
|             | Quantity               | Registration Type                           | Discount                                                  | Code    |
| Register    | 99<br>(Used: 1)        | Exhibitor-Full Pass                         | Exhibitor Full Pass<br>(Quantity: 2)<br>(Used: 1)         | testFC  |
| Register    | 999<br>(Used: 0)       | Exhibitor Exhibit Hall Only                 | Exhibitor Exhibit Hall Only<br>(Quantity: 2)<br>(Used: 0) | testEHO |

5) Click the Register button next to the type of badge (Full Conference or Exhibit Hall Only) you would like the registrant to have.

| Profile                                                                                                    | Allotments   | Registered Users |                            |                                                           |         |  |
|----------------------------------------------------------------------------------------------------|--------------|------------------|----------------------------|-----------------------------------------------------------|---------|--|
| Registration/Discount Allotment                                                                                         |              |                  |                            |                                                           |         |  |
| When registering users with the Register link below, you must complete an entire registration before starting a new one |              |                  |                            |                                                           |         |  |
|                                                                                                    | Quan         | itity            | Registration Type          | Discount                                                  | Code    |  |
| Register                                                                                                    | 99<br>(Used  | )<br>1: 1)       | Exhibitor-Full Pass        | Exhibitor Full Pass<br>(Quantity: 2)<br>(Used: 1)         | testFC  |  |
| Register                                                                                                    | 999<br>(Used | 9 E<br>1: 0)     | xhibitor Exhibit Hall Only | Exhibitor Exhibit Hall Only<br>(Quantity: 2)<br>(Used: 0) | testEHO |  |

6) Enter the registrant's information. The Vendor Code will auto-populate according to the type of badge you selected. When complete click "Ok."

| If you wish to register as a vendor please enter the vendor registration code you have been provided. |                                                                                           |  |  |  |
|----------------------------------------------------------------------------------------------------|-------------------------------------------------------------------------------------------|--|--|--|
| First Name:<br>(required)                                                                             | First                                                                                     |  |  |  |
| Last Name:<br>(required)                                                                              | Last                                                                                      |  |  |  |
| Email:<br>(required)                                                                                  | name@exhibitor.com                                                                        |  |  |  |
| Vendor Code:<br>(required)                                                                            | ItestFC                                                                                   |  |  |  |
| CC Email Address:                                                                                     | This email address will be used to contact you regarding this registration, if necessary. |  |  |  |
| Calculated Price:                                                                                     | 0.00 Update Price<br>Exhibitor-Full Pass                                                  |  |  |  |
| Ok Cancel                                                                                             |                                                                                           |  |  |  |

7) Confirm all contact information and fill out any required fields that are blank. When complete click "Next."

8) Enter any applicable ADA information and personal preferences. Click "Next."

9) If purchasing a Companion Pass for this registrant: fill out the companion's First and Last Name, click the "Companion" check box, and then click "Add." When finished select "Next."

**NOTE**: <u>Do not register additional booth personnel with the companion pass</u>. This pass applies **to non-industry guests** of IAUG attendees, and provides access only to receptions and networking events where food and beverages are served.

| Guests                                                                                                    |                                              |  |  |  |
|----------------------------------------------------------------------------------------------------|----------------------------------------------|--|--|--|
| Registration for: First Last (name@exhibitor.com)<br>Registration type: Exhibitor-Full Pass                                                                                                    | Registration Id: 16153<br>Registration code: |  |  |  |
| You can enter your guest information here and pay for your guests with your registration, or you can enter your guest information after paying for your registration and pay for your guests separately.                                                  |                                              |  |  |  |
| Add Guest:                                                                                                    |                                              |  |  |  |
| First Name: Last Name: Last Name: Companion [300.00 USD - limit 1 per registration] :                                                                                                    |                                              |  |  |  |
| MPORTANT: Guest registration includes access only to the evening receptions and networking events where food and beverages are served. This rate does not apply for end-users and/or business partners and is only available for non-industry companions. |                                              |  |  |  |
| Entered Guest(s):                                                                                                    |                                              |  |  |  |
| < Back Next > Cancel                                                                                                    |                                              |  |  |  |

10) If purchasing Conference Proceedings or a Pre- or Post-Conference Workshop for this attendee, select the specific session and click "Add." When finished select "Next."

11) Review the Confirmation page. If using a complimentary badge select "Finish" and your registration is complete. If *purchasing* a badge select Pay and you will be taken to an invoice page.

| Registration for: First Last (name@exhibitor.com)                                                                                                    | Registration Id: 16157                                                                |                                          |                                    |                |
|----------------------------------------------------------------------------------------------------|---------------------------------------------------------------------------------------|------------------------------------------|------------------------------------|----------------|
| Registration type: Exhibitor-Full Pass                                                                                                    | Registration code:                                                                    |                                          |                                    |                |
| Items                                                                                                    |                                                                                       | Price                                    | Disc                               | Tota           |
| Event Registration : First Last - Exhibitor-Full Pass [Exhibito<br>Sunday, April 27, 2014<br>Exhibitor Name<br>name@exhibitor.com                                                                                                    | or-Full Pass]                                                                         | 1050.00                                  | 1050.00                            | 0.00           |
|                                                                                                    |                                                                                       | Total Amount [                           | (USD)                              | 0.00           |
|                                                                                                    |                                                                                       | Total Allount L                          |                                    | 0.00           |
| Please confirm your selections above. If everything is correct<br>You may also click the <i>Back</i> button to modify your registrati<br>allow you to start over.<br>This is not your final invoice: that will be provided during the | t, please continue by clicking the Pa<br>ion and options, or click <i>Cancel</i> to c | ay button to begin<br>ompletely delete t | the payment p<br>this registration | rocess.<br>and |

| Confirmation                                                                                                    |                                              |              |           |         |
|----------------------------------------------------------------------------------------------------|----------------------------------------------|--------------|-----------|---------|
| Registration for: First2 Last2 (name2@exhibitor.com)<br>Registration type: Exhibitor-Full Pass                                                                                                    | Registration Id: 16158<br>Registration code: |              |           |         |
| Items                                                                                                    |                                              | Price        | Disc      | Total   |
| Event Registration : First2 Last2 - Exhibitor-Full Pass [Exhibitor-Full<br>Sunday, April 27, 2014<br>Exhibitor Name<br>name2@exhibitor.com                                                                                                    | Pass]                                        | 1050.00      | 0.00      | 1050.00 |
|                                                                                                    |                                              | Total Amount | Due (USD) | 1050.00 |
| Please confirm your selections above. If everything is correct, please continue by clicking the <i>Pay</i> button to begin the payment process.<br>You may also click the <i>Back</i> button to modify your registration and options, or click <i>Cancel</i> to completely delete this registration and allow you to start over. |                                              |              |           |         |
| < Back Pay Cancel                                                                                                    |                                              |              |           |         |

12) On the invoice page you can submit a credit card payment or mail a check to the address listed. If mailing a check, please be sure to do so before May 9, 2016 to ensure delivery by the start of the conference.

13) To register another attendee, view your registered users, edit badges, view paid invoices, or submit payment for outstanding invoices navigate back to the Vendor Administrator Login: <u>http://www.iaug.org/e/ev/eid=368</u>. You can find all of this information on the Registered Users tab.

**NOTE**: To substitute registrants please use the Edit button to change the name and demographic information. To **cancel** a badge altogether please contact <u>registration@iaug.org</u>.

|                       | K                                                                                 |                             |                     |       |            |  |  |
|-----------------------|-----------------------------------------------------------------------------------|-----------------------------|---------------------|-------|------------|--|--|
| Profile A             | llotments Registered Users                                                        |                             |                     |       |            |  |  |
| Registered Users      |                                                                                   |                             |                     |       |            |  |  |
| Registratio<br>Status | Registration<br>Status Options Name Email Registration<br>Id Registration<br>Code |                             |                     |       |            |  |  |
|                       |                                                                                   | Exhibitor Exhibit Hall Only | y: testEHO (0/999)  |       |            |  |  |
|                       |                                                                                   | Exhibitor-Full Pass: t      | estFC (2/99)        |       |            |  |  |
| Paid                  | View Edit Cancel                                                                  | Last, First                 | name@exhibitor.com  | 16157 | bme7khztr6 |  |  |
| Invoiced              | View Invoice Cancel                                                               | Last2, First2               | name2@exhibitor.com | 16158 |            |  |  |

## VENDOR CODE REGISTRATION

NOTE: These instructions apply only if your Vendor Administrator has given you a vendor code.

1) Navigate to this page: <u>http://www.iaug.org/e/in/eid=368&reg=VENDOR</u>

2) Enter your information into all fields (registrant's first name, last name, e-mail address). Under 'Vendor Code', enter either the Full Conference or Exhibit Hall Only Registration Code that was given to you by your company's Vendor Administrator. If you do not know your Vendor Code, contact your Vendor Administrator. If you are unsure who this is at your company, contact Olivia Diehl with IAUG at odiehl@iaug.org.

| <b>NOTE:</b> If you are a <i>Vendor Administrator</i> please <b>click here</b> to register your company's attendees. If you have been provided a Vendor Code from your Vendor Administrator you may use the form below. |                    |  |  |  |
|----------------------------------------------------------------------------------------------------|--------------------|--|--|--|
| First Name:<br>(required)                                                                                                    | First              |  |  |  |
| Last Name:<br>(required)                                                                                                    | Last               |  |  |  |
| Email:<br>(required)                                                                                                    | name@exhibitor.com |  |  |  |
| Vendor Code:<br>(required)                                                                                                    | , TestFC           |  |  |  |
| Calculated Price:                                                                                                    | Update Price       |  |  |  |
| OK Cancel                                                                                                    |                    |  |  |  |

3) In the next step, fill in your contact information and answer the questions. Click 'Next' to continue.

4) Enter Demographic information/ADA needs. Click 'Next' to continue.

5) To register a guest, enter their first and last name here. Select the check box and hit the Add button. Click 'Next' to continue.

**NOTE**: <u>Do not register additional booth personnel with the companion pass</u>. This pass applies to **non-industry guests** of IAUG attendees, and provides access only to receptions and networking events where food and beverages are served.

| 000363                                                                                                    |  |  |  |  |
|----------------------------------------------------------------------------------------------------|--|--|--|--|
| Registration for: First Last (name@exhibitor.com)Registration Id: 16671Registration type: Exhibitor-Full PassRegistration code:                                                                                                    |  |  |  |  |
| You can enter your guest information here and pay for your guests with your registration, or you can enter your guest information after paying for your registration and pay for your guests separately.                                                        |  |  |  |  |
| Add Guest:                                                                                                    |  |  |  |  |
| First Name: Last Name: Last Name: Companion [300.00 USD - limit 1 per registration] :                                                                                                    |  |  |  |  |
| IMPORTANT: Guest registration includes access only to the evening receptions and networking events where food and<br>beverages are served. This rate does not apply for end-users and/or business partners and is only available for non-industr<br>companions. |  |  |  |  |
| Entered Guest(s):                                                                                                    |  |  |  |  |
| Delete 300.00 USD First Last [Companion]                                                                                                    |  |  |  |  |
| < Back Next > Cancel                                                                                                    |  |  |  |  |

6) Select the optional additional registration options that are offered on this screen. Click 'Next' to continue.

7) Confirm that all details for the registration are correct. If you are using a complimentary pass select 'Finish' to complete the registration process. If you are paying for an additional badge, select pay. You will be asked to select a payment method on the following screen.

| Confirmation                                                                                                    |                                              |             |             |       |  |
|----------------------------------------------------------------------------------------------------|----------------------------------------------|-------------|-------------|-------|--|
| Registration for: First Last (name@exhibitor.com)<br>Registration type: Exhibitor-Full Pass                                                                                                    | Registration Id: 16671<br>Registration code: |             |             |       |  |
| Items                                                                                                    |                                              | Price       | Disc        | Total |  |
| Event Registration : First Last - Exhibitor-Full Pass [Exhibitor-Full Pa<br>Sunday, April 27, 2014<br>Exhibitor Name<br>name@exhibitor.com                                                                                                    | iss]                                         | 1050.00     | 1050.00     | 0.00  |  |
|                                                                                                    |                                              | Total Amoun | t Due (USD) | 0.00  |  |
| Please confirm your selections above. If everything is correct, please continue by clicking the <i>Pay</i> button to begin the payment process.<br>You may also click the <i>Back</i> button to modify your registration and options, or click <i>Cancel</i> to completely delete this registration and allow you to start over.<br>This is not your final invoice; that will be provided during the payment process. |                                              |             |             |       |  |
| < Back Finish Cancel                                                                                                    |                                              |             |             |       |  |